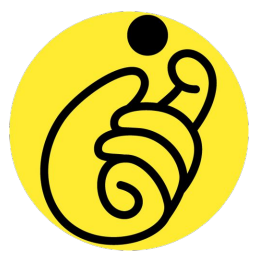

# How to use Grapevine

## **Table of Contents:**

- 1. How to accept your invitation to a Giving Circle
- 2. How to join using a Grapevine QR code
- 3. How to make a nonprofit nomination
- 4. How to cast your vote

## How to accept your invitation to a Giving Circle

You'll receive an email invitation that looks something like this:

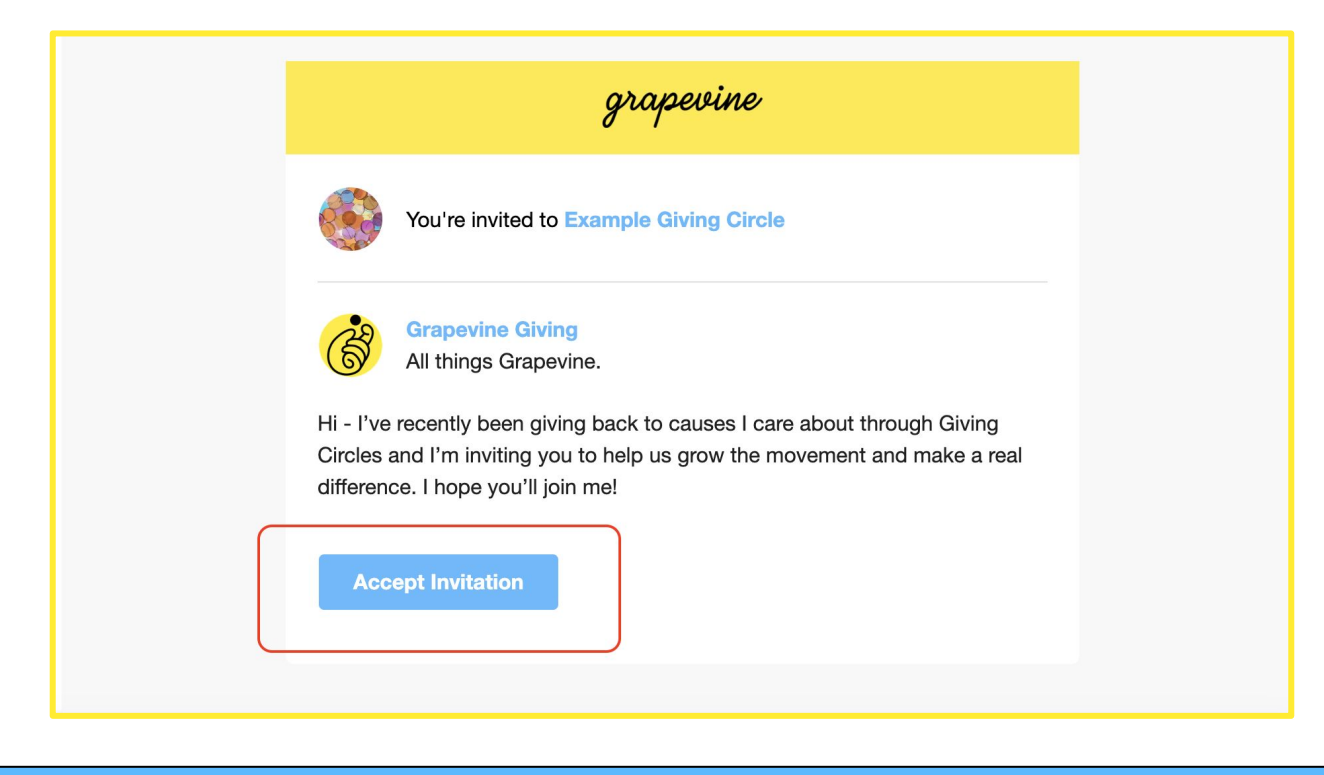

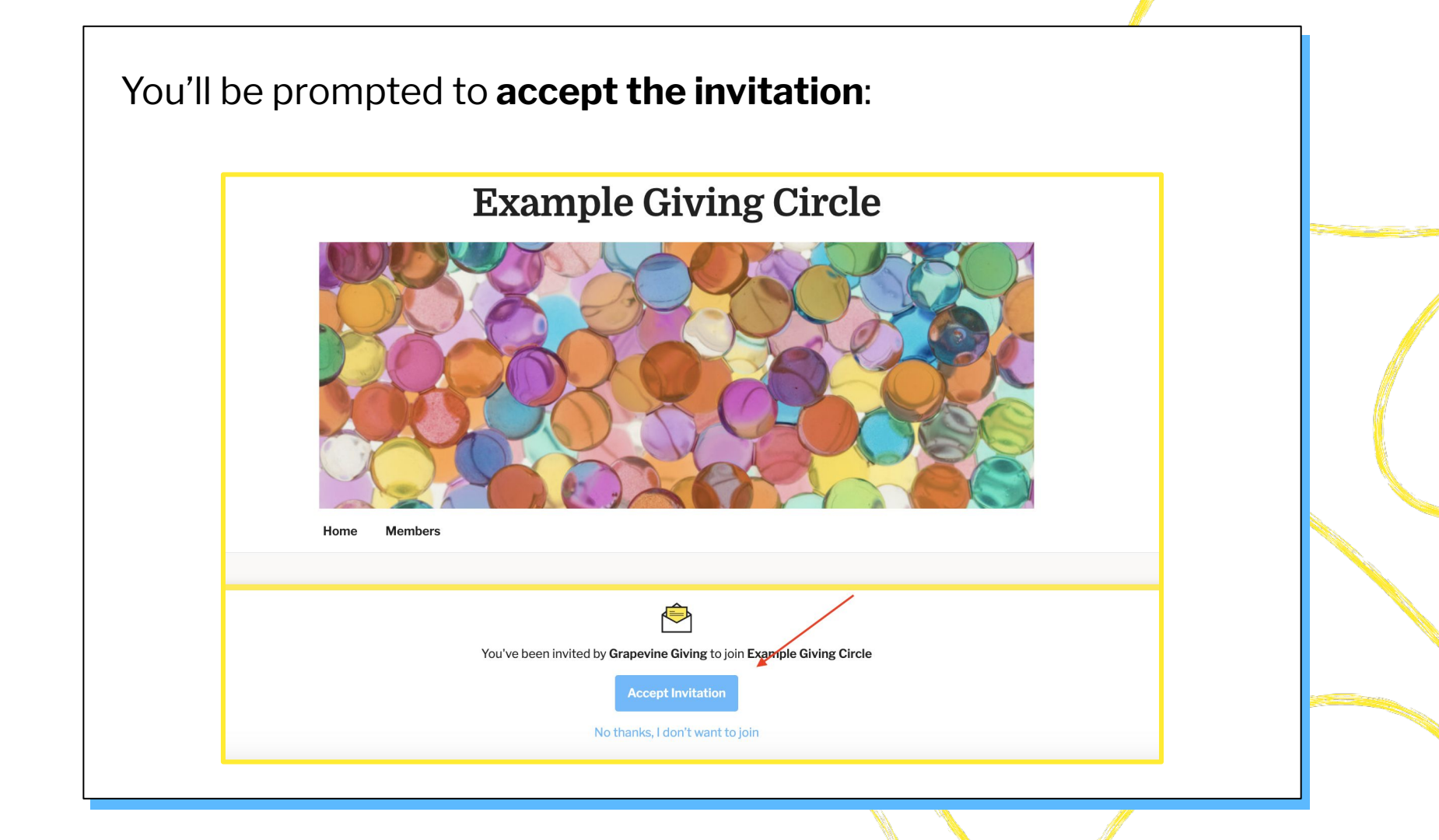

You'll need to create a Grapevine account to join a group, or if you already have an account, login at this point. You can easily create an account through **Google**, **Linkedin** or your **email**.

# **Example Giving Circle**

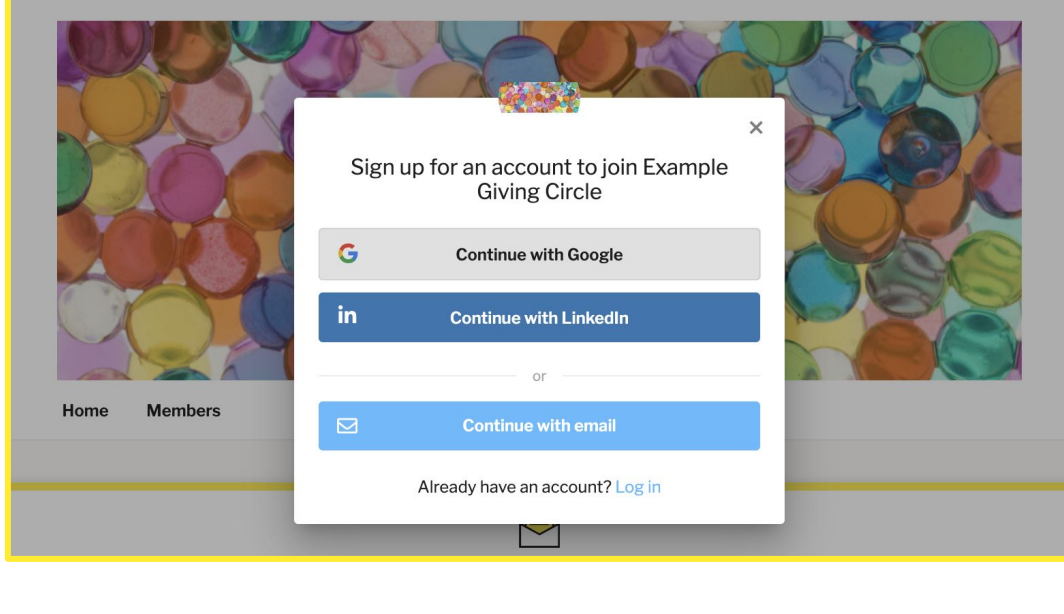

# How to join using a Grapevine QR Code

Get walked through all the steps for this <u>here</u>.

👸 grapevine

#### Donate and Join 100WWCEastTNFoothills

Using the camera on your phone, scan the QR code to complete your donation and set up your Grapevine account today!

Do you know colleagues or friends that would be interested in the causes supported by 100WWCEastTNFoothills? Share this link and help build our community and magnify our impact.

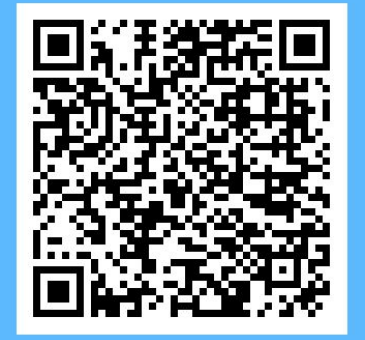

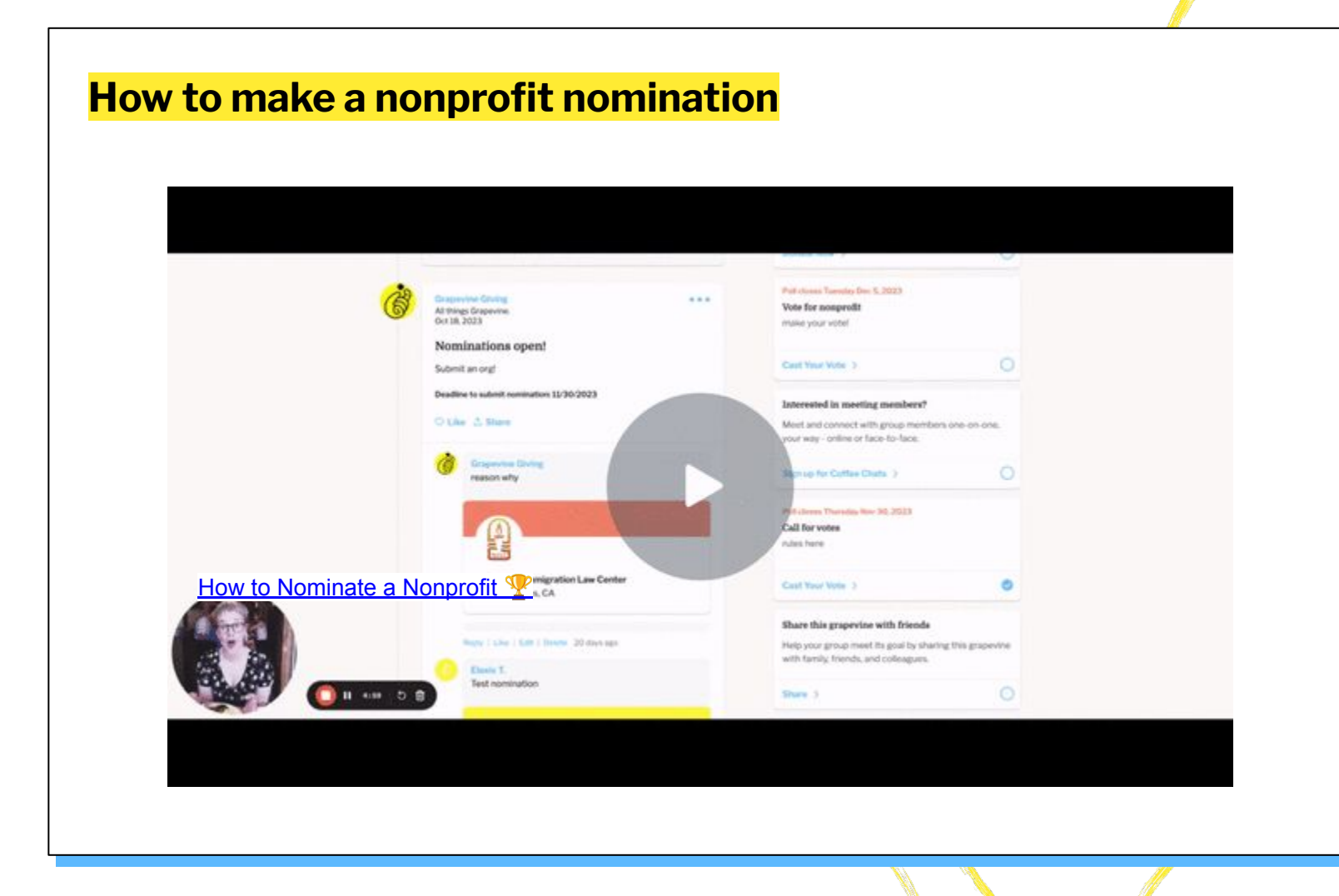

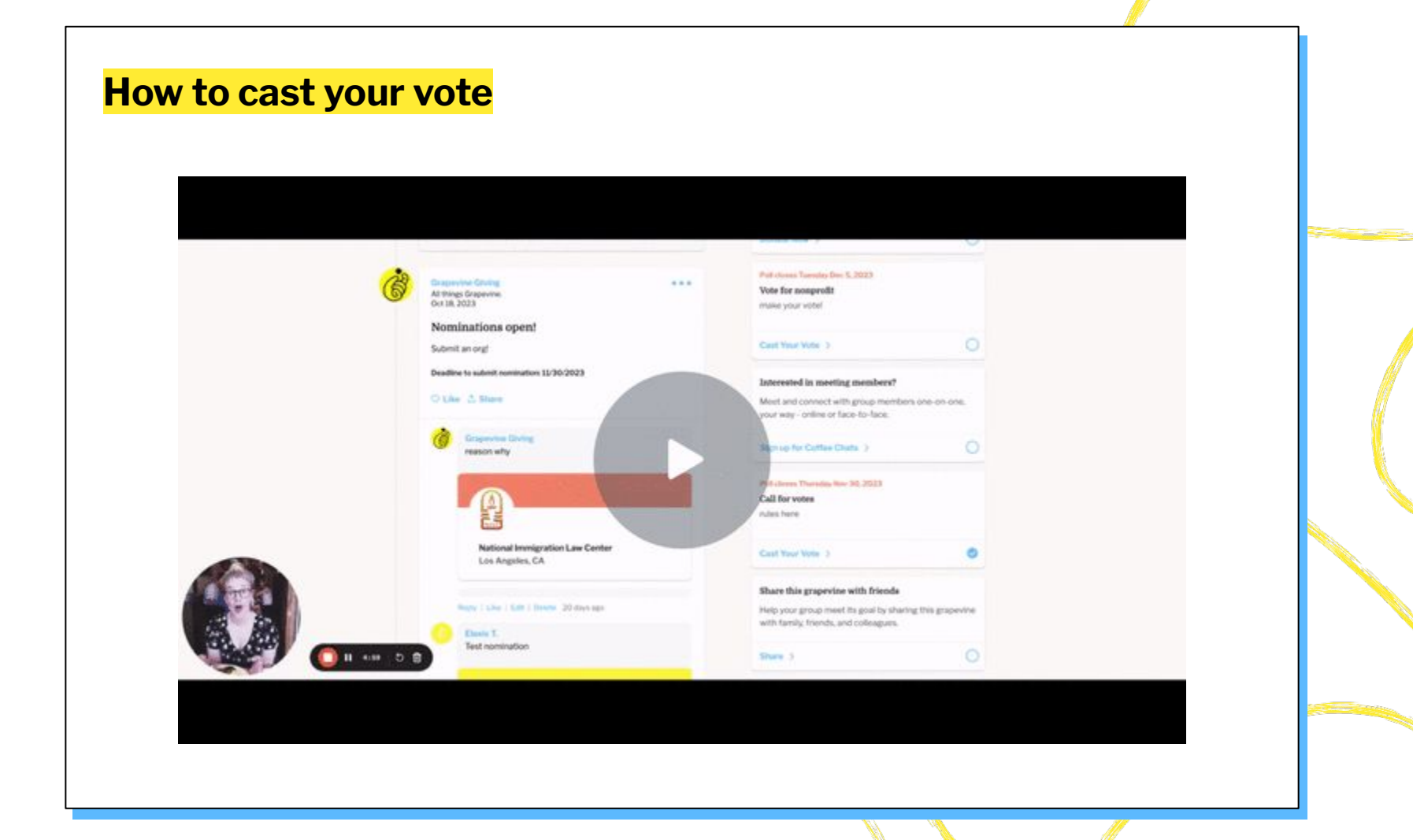